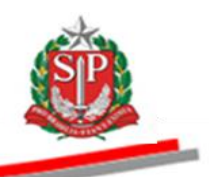

Coordenadoria de Compras Eletrônicas e de Entidades Descentralizadas - CCE

### TUTORIAL PAINEL DE NEGOCIAÇÃO SISTEMA BEC/SP VISÃO FORNECEDOR

- Acesse o *site* <u>www.bec.sp.gov.br</u>.
- Na opção Login, clique em Negociações Eletrônicas.
- •

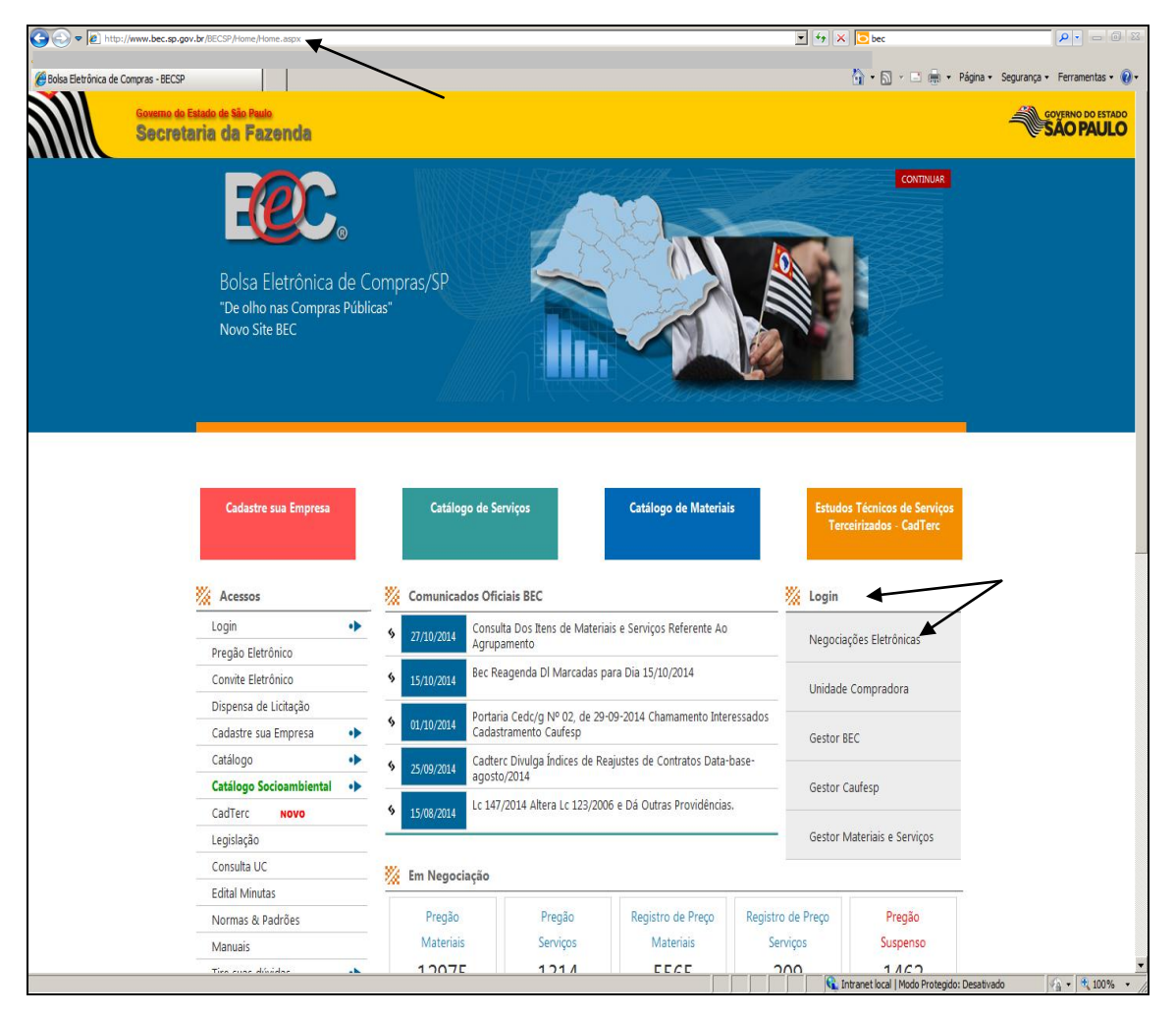

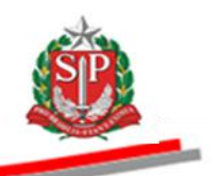

- Preencha o *login* de usuário inserindo o número do CPF e a senha.
- Clique em *Entrar*.

| Bolsa Elet                | trônica de Co | ompras         | · .              |                        |                   |                                                                                                    |                                                                                                    | 6                                                                                                    |                       | STADIAUO        |
|---------------------------|---------------|----------------|------------------|------------------------|-------------------|----------------------------------------------------------------------------------------------------|----------------------------------------------------------------------------------------------------|----------------------------------------------------------------------------------------------------|-----------------------|-----------------|
| Mural<br>Login de usuário | Legialação    | Minutas Edital | Fornecedores     | Catálogo               | Comunicação       | Bem<br>O Sistema<br>intuito de in<br>para facilita<br>contratações<br>para facilita<br>contratações<br>asgura e trai<br>Atenção :<br>Esta página<br>mente para a<br>Os fornece<br>"Login/Heno<br>da página ini | vindo ao Sistema BEC/<br>BEC/SP foi reformula<br>corporar novas funció<br>r os procedimentos ati<br>eletrónicas: assim, as<br>sizá-las de forma ainda<br>sisparente.<br>a de login é destinada e<br>su unidades gestoras.<br>dores deveráo utiliza<br>ciacões Eletrónicas"<br>cial.<br>E Estado dos Negócios da<br>PRODESP | SP<br>do com o<br>onalidades<br>inentes às<br>i unidades<br>mais ágil,<br>exclusiva<br>r a opção<br>constante<br>Fazenda |                       | 16:00:26        |
|                           |               |                | Secretaria da Fa | izenda do Estado de Sã | o Paulo Av. Range | I Pestana, 300 - São P                                                                                                    | aulo - SP - CEP.01017-911 - F                                                                                                    | PABX (11)3243-3400                                                                                                    |                       |                 |
| •                         |               |                |                  |                        |                   | m                                                                                                    |                                                                                                    | Internet   Moo                                                                                                    | la Protecido: Ativado | ۱۱۵۵ × ۴ ۱۵۵% × |

- Ao acessar pela primeira vez o Sistema BEC/SP, será exibido o *Termo de Responsabilidade* contendo regras quanto à sua utilização.
- Leia atentamente e assinale no campo indicado declarando estar de acordo com o teor do documento.
- Atenção! Nos próximos acessos o Termo não voltará a ser apresentado.
- Clique em *OK*.

| CC                                                                          | 100                                       |                                  |                                           |                                                                     |                       |
|-----------------------------------------------------------------------------|-------------------------------------------|----------------------------------|-------------------------------------------|---------------------------------------------------------------------|-----------------------|
| Mural Legislação                                                            | Minutas Edital Fornecedore                | es Catálogo Co                   | municação Manuais                         |                                                                     |                       |
|                                                                             |                                           |                                  |                                           |                                                                     | 12:02                 |
|                                                                             |                                           | TERMO DE RESPONSAB               | ILIDADE PARA O USO DO SIST                | EMA BEC/SP                                                          |                       |
| É de minha responsabilidade cuid                                            | ar da integridade, confidencial           | idade e disponibilidade dos      | dados e informações contidas n            | o Sistema BEC/SP, comprometendo-me a:                               |                       |
| a. zelar pela integridade da senha de                                       | acesso ao(s) sistema(s) e tomar o i       | máximo de cuidado para que e     | la seja utilizada somente para a finali   | idade especifica para a qual foi criada;                            |                       |
| b. alterar minha senha sempre que ob                                        | origatório ou que tenha suposição d       | e descoberta por terceiros, não  | usando combinações simples que po         | ssam ser facilmente descobertas;                                    |                       |
| c. não me ausentar da estação de trai                                       | balho sem encerrar a sessão de uso        | o do sistema, garantindo assim   | , a impossibilidade de acesso indevid     | o por terceiros;                                                    |                       |
| <li>d. não revelar, fora do âmbito profiss<br/>de autoridade superior:</li> | ional, fato ou informação de qualqu       | ier natureza de que tenha con    | hecimento por força de minhas atribu      | ições, salvo em decorrência de decisão competente na esfera legal   | ou judicial, bem como |
| e. utilizar os dados dos sistemas infor<br>ciência pessoas não autorizadas; | matizados de acesso restrito e ma         | nter a necessária cautela quan   | do da exibição de dados em tela, imp      | pressora ou na gravação em meios eletrônicos, a fim de evitar que o | Jeles venham a tomar  |
| f. responder, em todas as instâncias,                                       | pelas conseqüências das ações ou o        | omissões de minha parte, que p   | possam pôr em risco a guarda, o sigil     | o e o uso correto da senha sob minha responsabilidade;              |                       |
| g. observar e cumprir as diretrizes co                                      | ntidas nas <u>Boas Práticas em Segura</u> | inca da Informação, assim com    | no as orientações deste Termo de Res      | sponsabilidade.                                                     |                       |
|                                                                             | Estou ciente de que vio                   | lações às normas, padrões        | e procedimentos, por ação ou or           | nissão, poderão acarretar em sanções.                               |                       |
|                                                                             |                                           |                                  |                                           |                                                                     |                       |
|                                                                             |                                           |                                  |                                           |                                                                     |                       |
| 🖾 Declaro, ne                                                               | acta data ter ciência e estar de          | acordo com os procedime          | ntos acima descritos, compromet           | rendo-me a respeitá-los e cumpri-los plena e Integralmente          |                       |
| 1                                                                           |                                           |                                  | ntos delina desertos, compromet           | endo nie o respena ios o campir ios pieno o integramenta            |                       |
|                                                                             |                                           | ◄                                | OK                                        |                                                                     |                       |
|                                                                             |                                           |                                  |                                           |                                                                     |                       |
|                                                                             | Secretaria da Fazenda                     | do Estado de São Paulo - Av. Rar | igel Pestana, 300 - São Paulo / SP - 0101 | 7-911 - PABX (11)3243-3400   Mapa do Site                           |                       |
|                                                                             |                                           |                                  |                                           |                                                                     |                       |
|                                                                             |                                           |                                  |                                           |                                                                     |                       |
|                                                                             |                                           |                                  |                                           |                                                                     |                       |

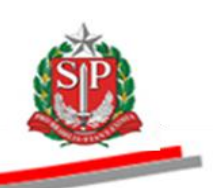

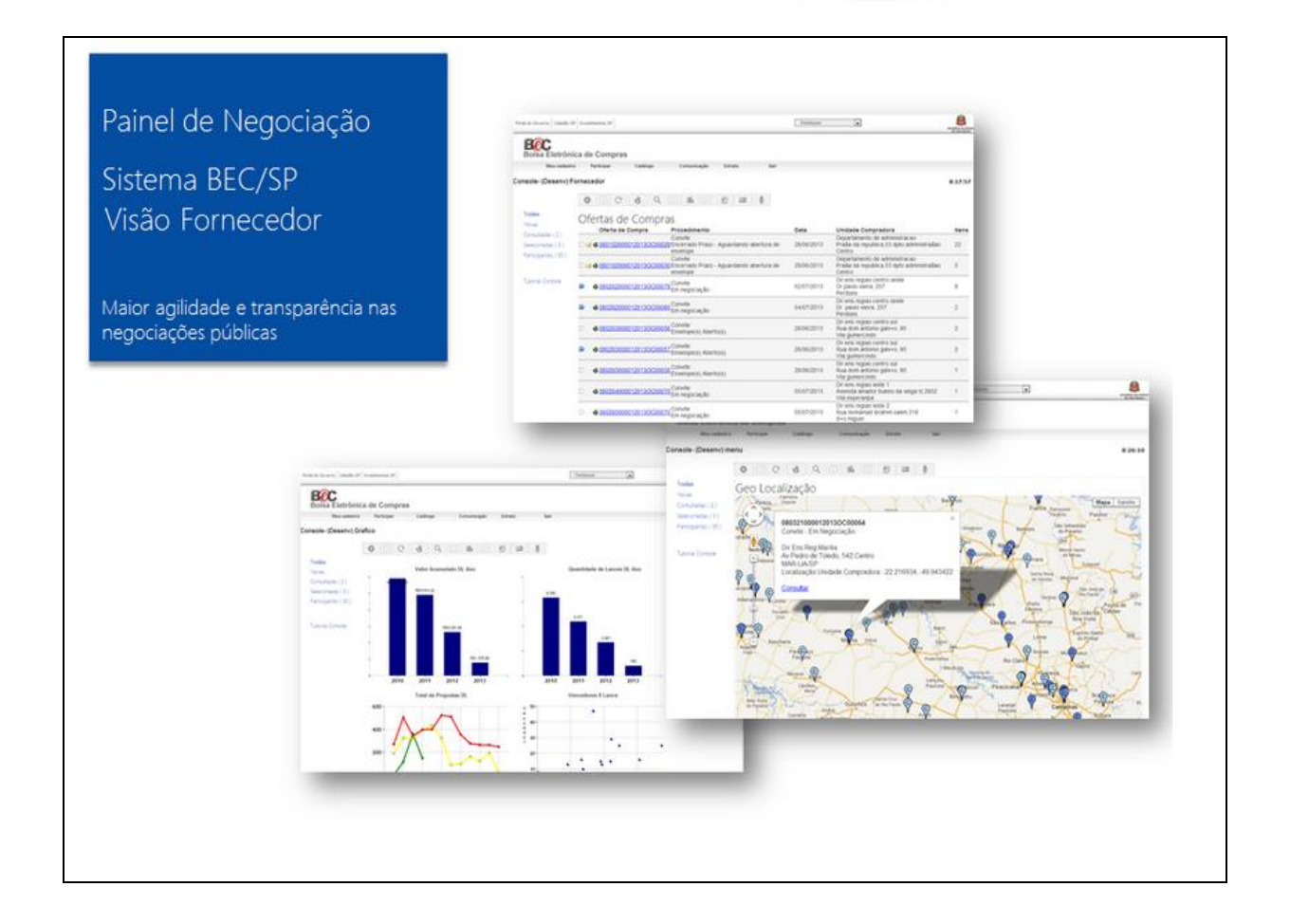

## Painel de negociação do fornecedor

Funcionalidade desenvolvida especialmente para os fornecedores do Sistema BEC/SP

Objetivo: proporcionar agilidade, transparência, interatividade e personalização das consultas, incentivando a participação nas negociações eletrônicas do Estado de São Paulo

Visualização de todos os procedimentos de aquisição em único local

Novidades:

- ✓ No Painel, o fornecedor terá uma lista com todas as Ofertas de Compra ativas no sistema
- ✓ Ao consultar uma Oferta de Compra, ela passa a ficar em destaque, facilitando a identificação
- 🖌 É possível também marcar 🛛 as Ofertas de Compra, que ficarão com este símbolo 📄
- ✓ As Ofertas de Compra para as quais o fornecedor entregou proposta ou efetuou lance, ficam marcadas pelo símbolo de um envelope, ≥ |, informando a sua participação
- O fornecedor terá à sua disposição para consulta:
  - informações geográficas das unidades compradoras que emitiram as OC
  - histórico de participação no Sistema BEC/SP, por meio de gráficos estatísticos
- Maior facilidade em consultar a situação cadastral

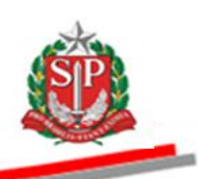

## Opções de consulta

Entenda como funciona o menu lateral esquerdo

Todas: Relaciona todas as OC ativas que o fornecedor pode participar, referente a todos os procedimentos eletrônicos (Dispensa de Licitação, Convite e Pregão). Aqui o fornecedor consulta as Ofertas de Compra já vistas (estas aparecem em destaque, p); as Ofertas de Compra marcadas como importantes, e também aquelas que o fornecedor participou, simbolizadas pela figura de um envelope e).

Novas: O sistema apresenta as OC ainda não visualizadas pelo fornecedor.

Consultadas: O sistema apresenta as OC já consultadas pelo fornecedor. Ao clicar em uma OC, o sistema a considera como já visualizada. Desta forma, ela deixa de ser visível na opção Novas e passa a ser visível na opção Consultadas.

Vale ressaltar que esta OC continua visível também na opção Todas, pois esta opção refere-se a todas as OC ativas.

Selecionadas. Como em um programa de e-mail, o sistema permite que o fornecedor marque uma OC. As OC marcadas apresentam o símbolo . Nesta opção de pesquisa, o sistema apresenta todas as Ofertas de Compra selecionadas.

Participando: O sistema apresenta todas as OC que o fornecedor estiver participando, como por exemplo: proposta entregue para o caso de Convite ou Pregão Eletrônico, ou lance no caso de Dispensa de Licitação. As OC nestas condições são simbolizadas um envelope a, sinalizando a participação.

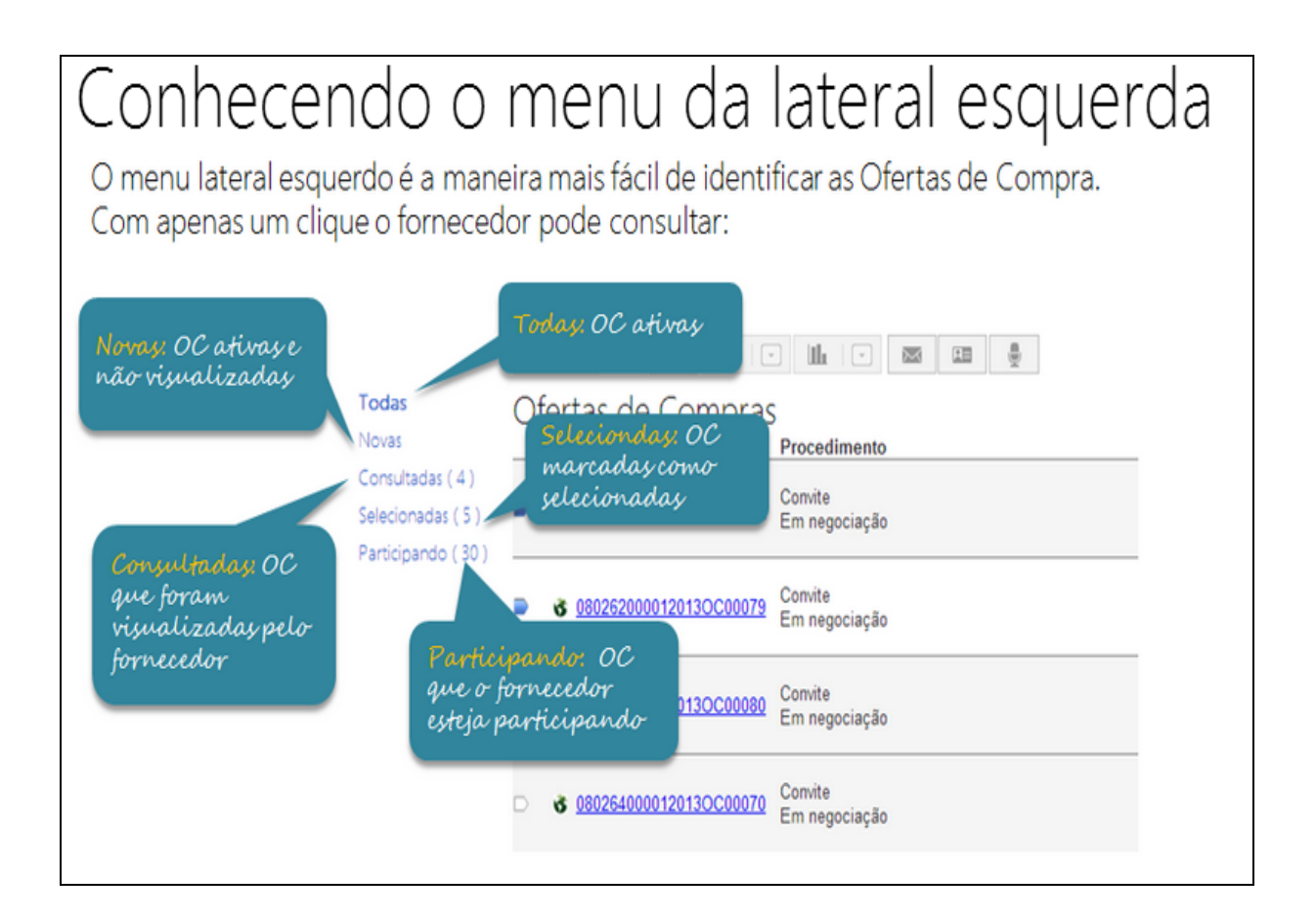

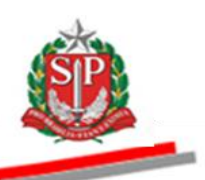

| Conhece<br>Ofertas de Comp                      | Cendo o<br>ra Selecionadas                   | menu c                                     | la lateral esq                                                                                                    | uerda  |  |
|-------------------------------------------------|----------------------------------------------|--------------------------------------------|----------------------------------------------------------------------------------------------------|--------|--|
| Neste exemplo p<br>É possível marca             | odemos notar OC<br>ruma OC selecion          | de Pregão e Con<br>ada mesmo sem f         | vite selecionadas.<br>ter sido visualizada anteriorm                                                                | nente. |  |
| Todas<br>Novas                                  | Ofertas de Compras                           | Brocadimanto Data                          | É variavel margar uma OC                                                                                            |        |  |
| Consultadas (0)<br>Selecionadas<br>Participando | <ul> <li>3 0201010000120120000025</li> </ul> | Pregilo Eletrónico<br>HOMOLOGAÇÃO          | mesmo sem que ela tenha<br>sido visualizada                                                                         |        |  |
| Tutorial Console                                | 3 0201010000120130C00014                     | Pregão Eletrônico<br>HOMOLOGAÇÃO           | \$9                                                                                                    | 7      |  |
|                                                 | 3 0502540000120130C00041                     | Convite<br>Em negociação 2/10/2013 13:00:0 | DIR ENS REG GLASCO<br>RUA GERALDO MORAN, 271<br>JARDIM UMUARAMA<br>OSASCO SP                                        | 5      |  |
|                                                 | ■ d 0201300000120130C00039                   | Pregão Eletrónico<br>HOMOLOGAÇÃO           | CTO ATENCAO INTEGRAL A SAUDE S RITA<br>AVENDA PADRE PIO CORSO, 1523<br>JARDIM<br>SANTA RITA DO PASSA QUATRO / SP SP | 44     |  |
|                                                 | 3 3 0001680000120130C00267                   | Pregão Eletrónico<br>HOMOLOGAÇÃO           | HOSP MAT INTERLAGOS-WALDEMAR SEYSSEL-ARRELIA<br>AV. INTERLAGOS, 6959 - ALMOXARFADO<br>INTERLAGOS<br>SÃO PAULO SP    | 15     |  |
|                                                 |                                              | Presile Eletrifeiro                        | CONJUNTO HOSPITALAR DO MANDAQUI-CHM<br>BUA VOLUNTÁRIOS DA PÁTRIA, 4301                                              |        |  |

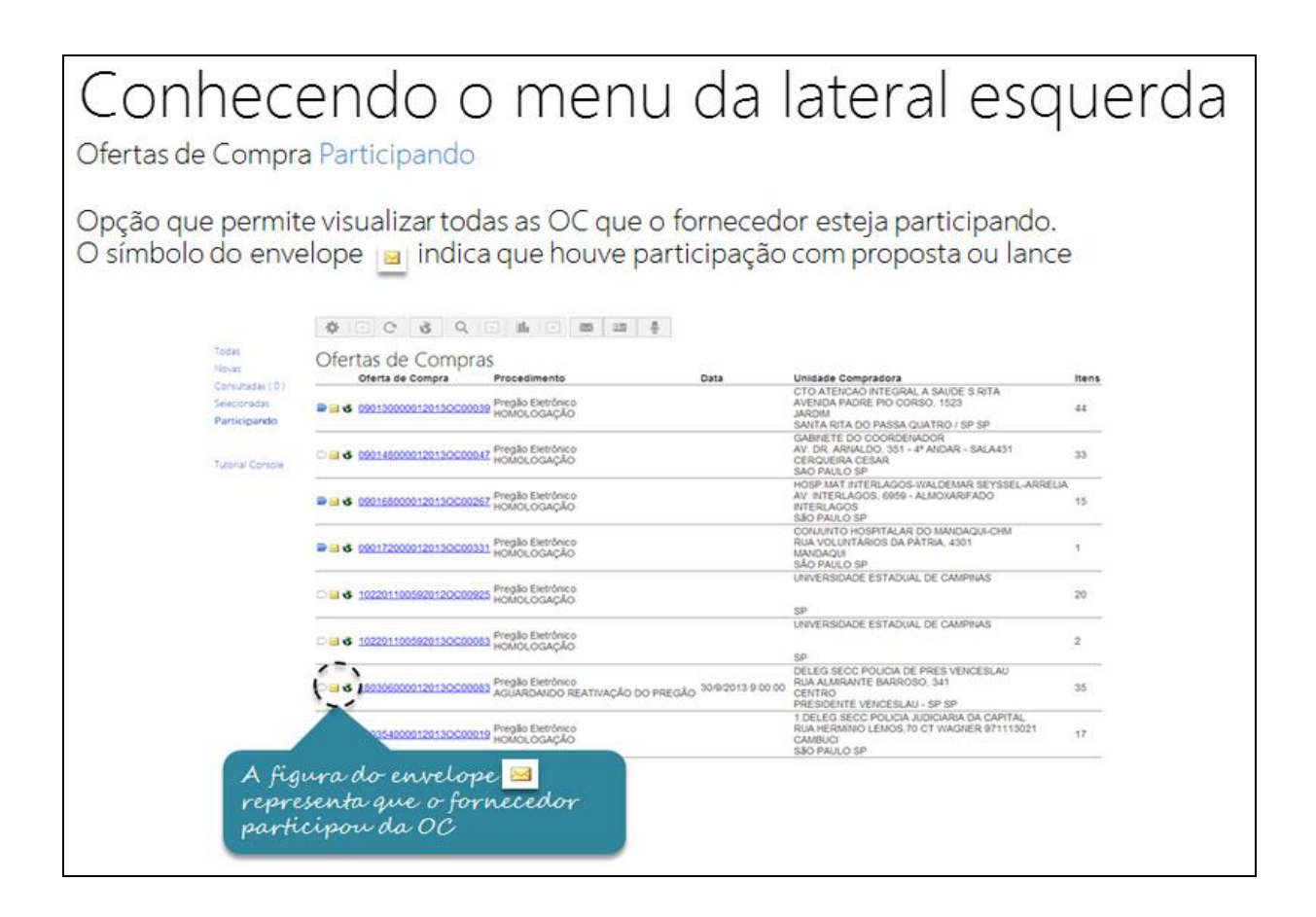

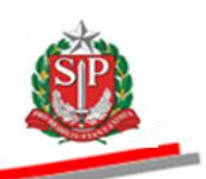

## Barra de configuração

A nova barra de configuração e controle facilita ainda mais a usabilidade e a navegabilidade pelo sistema, proporcionando agilidade, transparência, interatividade e incentivando a participação nas negociações eletrônicas.

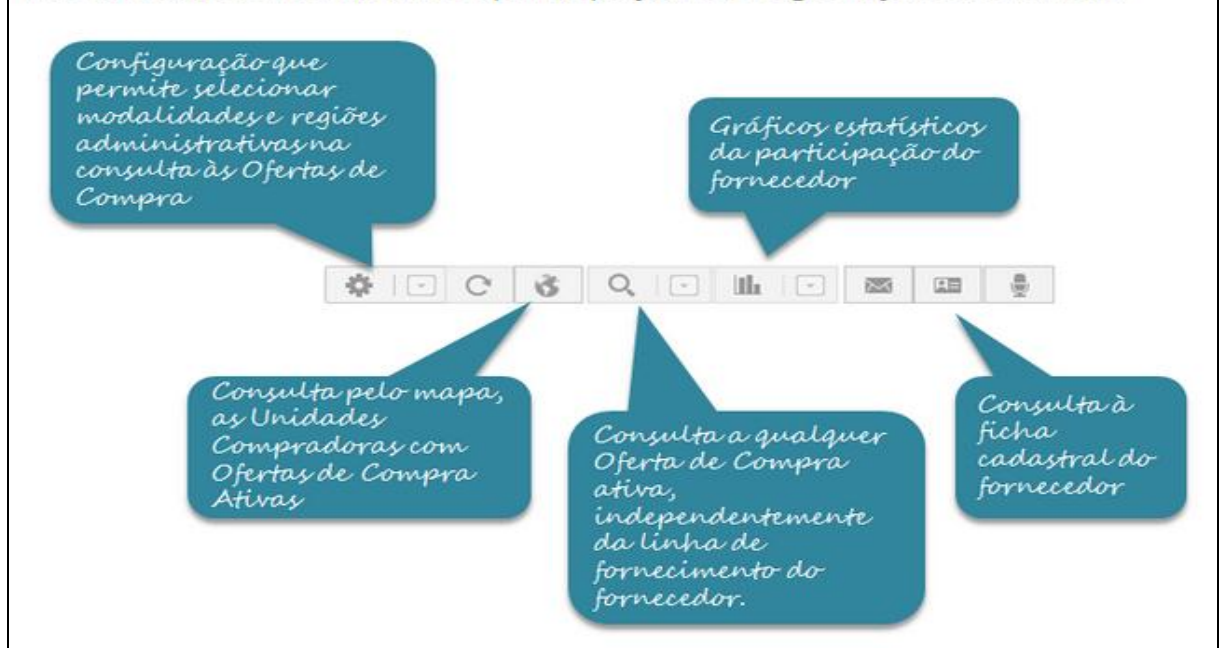

# Barra de Configuração

🔹 回 Configuração de consulta

Nesta Barra o fornecedor pode configurar as OC que deseja visualizar por região administrativa do Estado de São Paulo, assim como marcar as negociações eletrônicas por modalidade (Dispensa de Licitação, Convite e Pregão).

#### Governo do Estado de São Paulo Secretaria da Fazenda

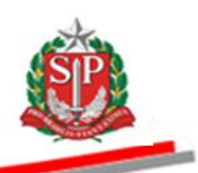

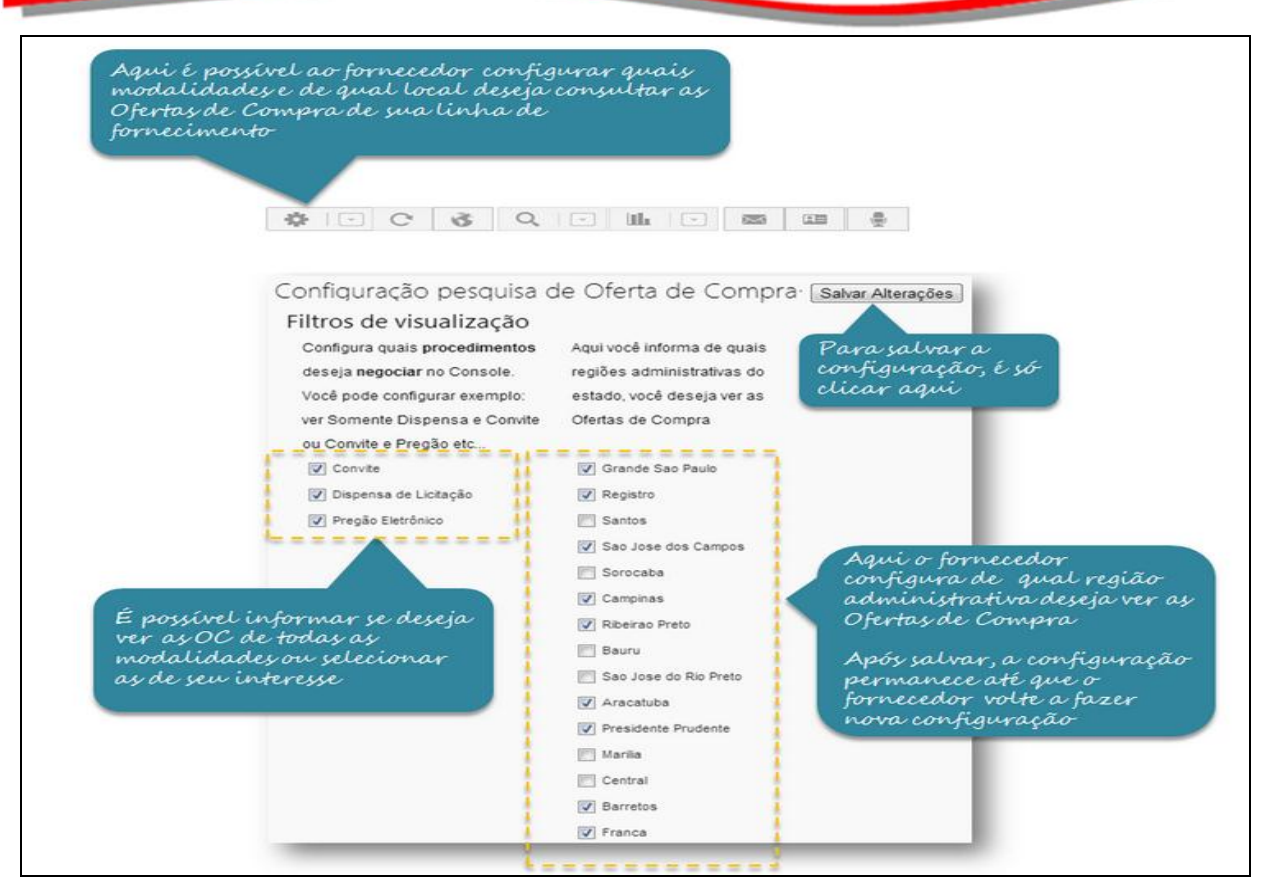

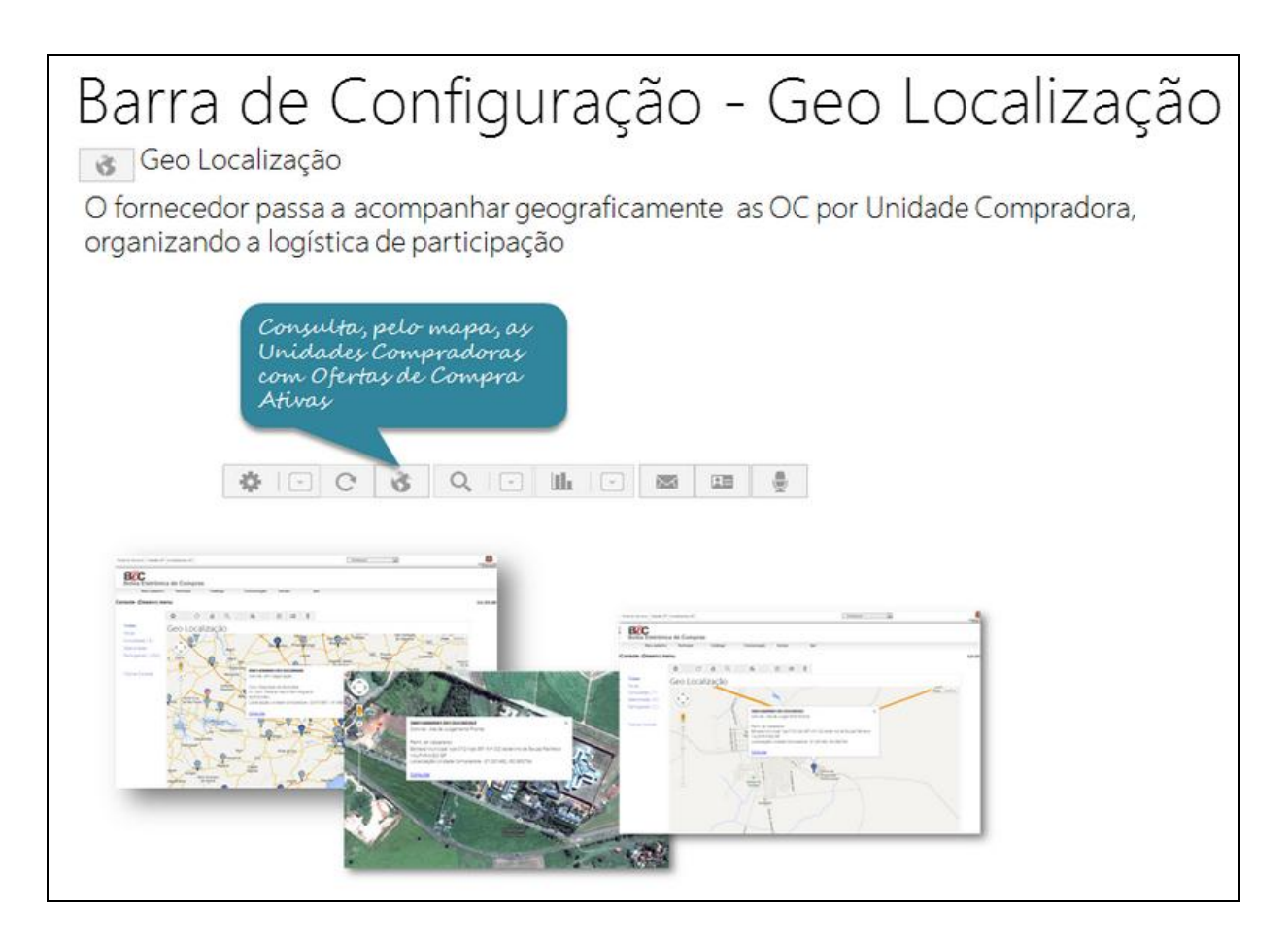

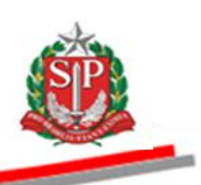

Barra de Configuração - Geo Localização Geo Localização Marcadores auxiliam a identificação

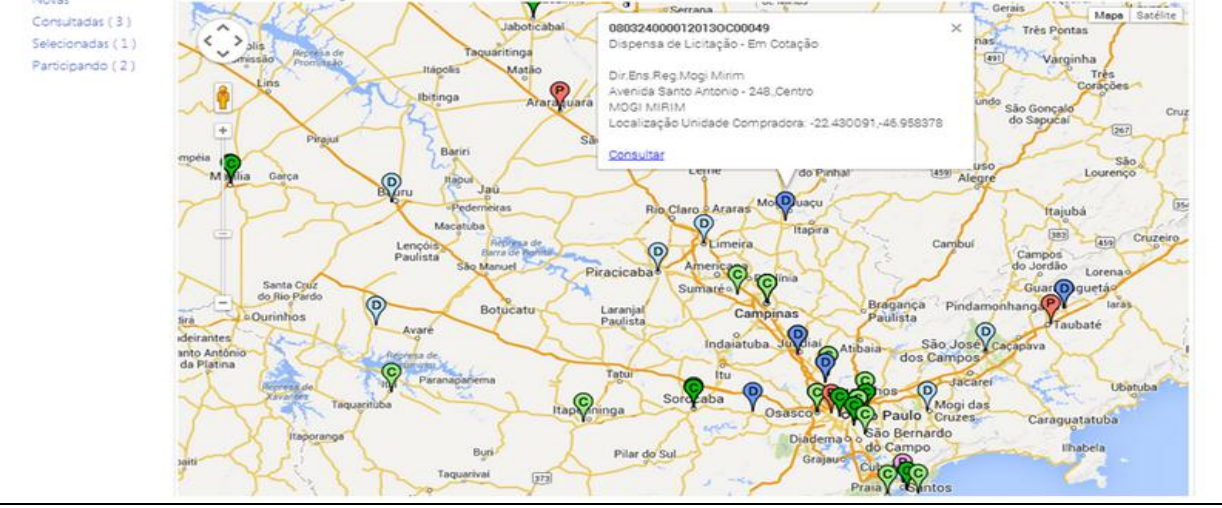

Azul: Identifica Ofertas de Compra de Dispensa de Licitação
 Verde: Identifica Ofertas de Compra de Convite Eletrônico
 Vermelho: Identifica Ofertas de Compra de Pregão Eletrônico

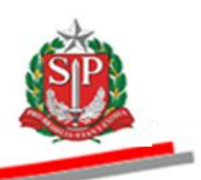

Barra de Configuração - Geo Localização

Identificação da Unidade Compradora

O sistema permite localizar a Unidade Compradora. Para consultar a OC, basta clicar na opção Consultar na caixa de diálogo do marcador

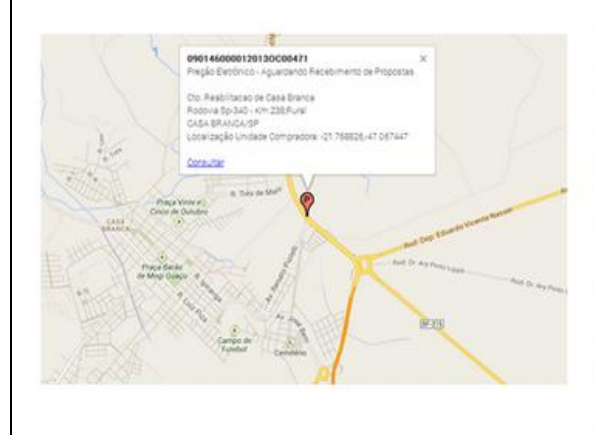

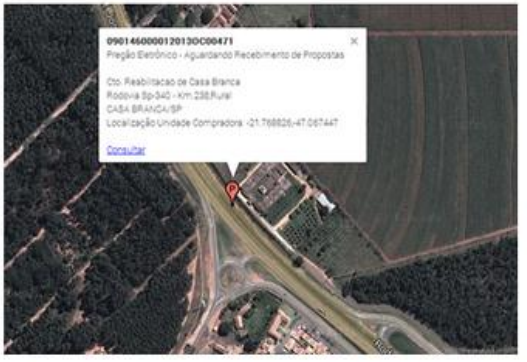

É possível também visualizar a Unidade Compradora por meio de fotos do satélite

## IMPORTANTE

A localização das Unidades Compradoras, em muitas situações, poderá ser aproximada.

# Gráfico com Histórico de Negociação

Informações do histórico de participação do fornecedor no Sistema BEC/SP, demonstradas graficamente. Consulta ao histórico de participação do fornecedor por meio de gráficos estatísticos  $\sim$ 10 Histórico de Dispensa de Licitação participação de Dispensa de Convite Eletrônico Histórico de Licitação Pregão Eletrônico participação de Convite Életrônico Histórico de participação de regão Eletrônico

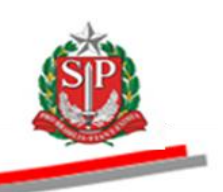

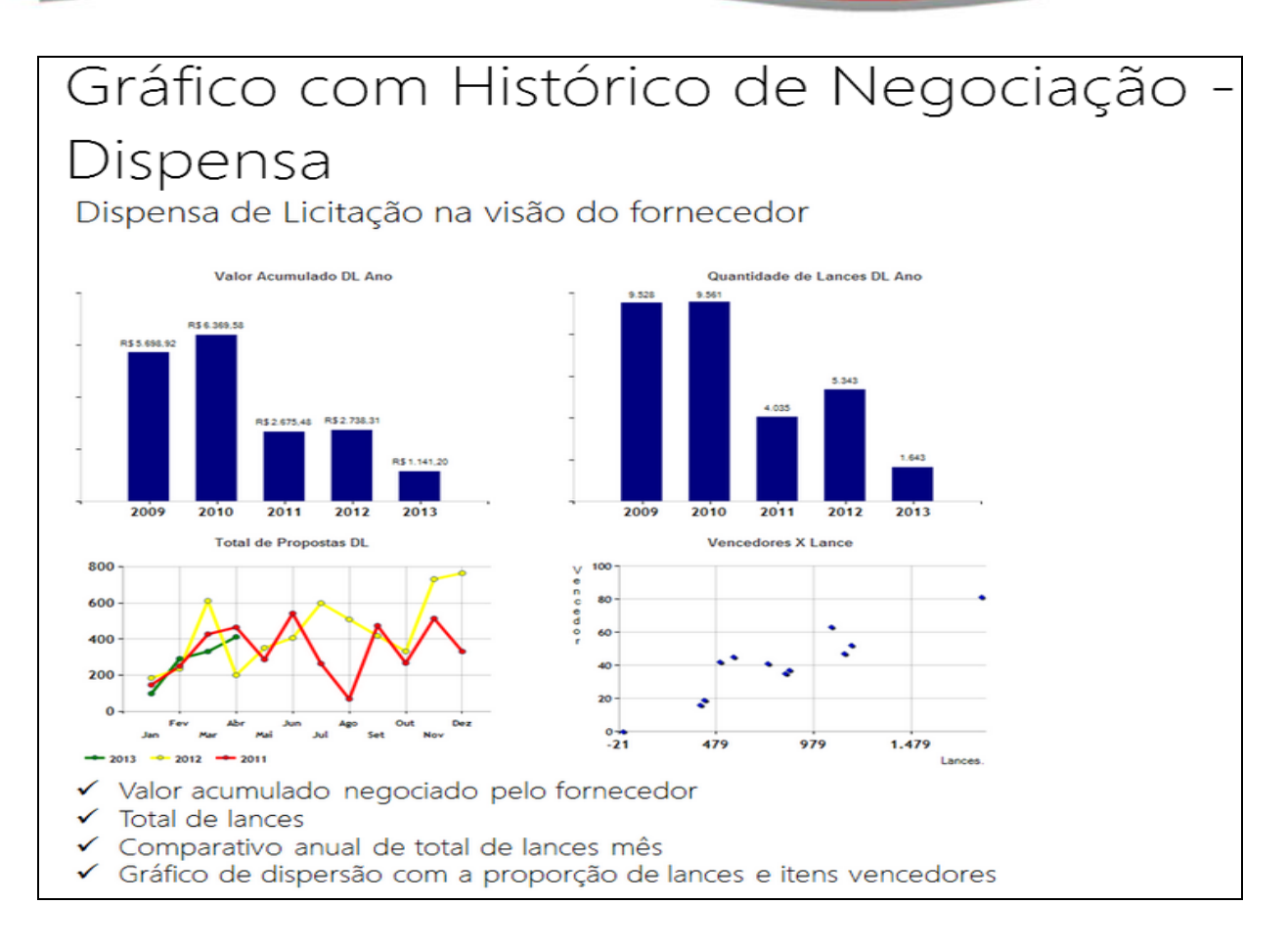

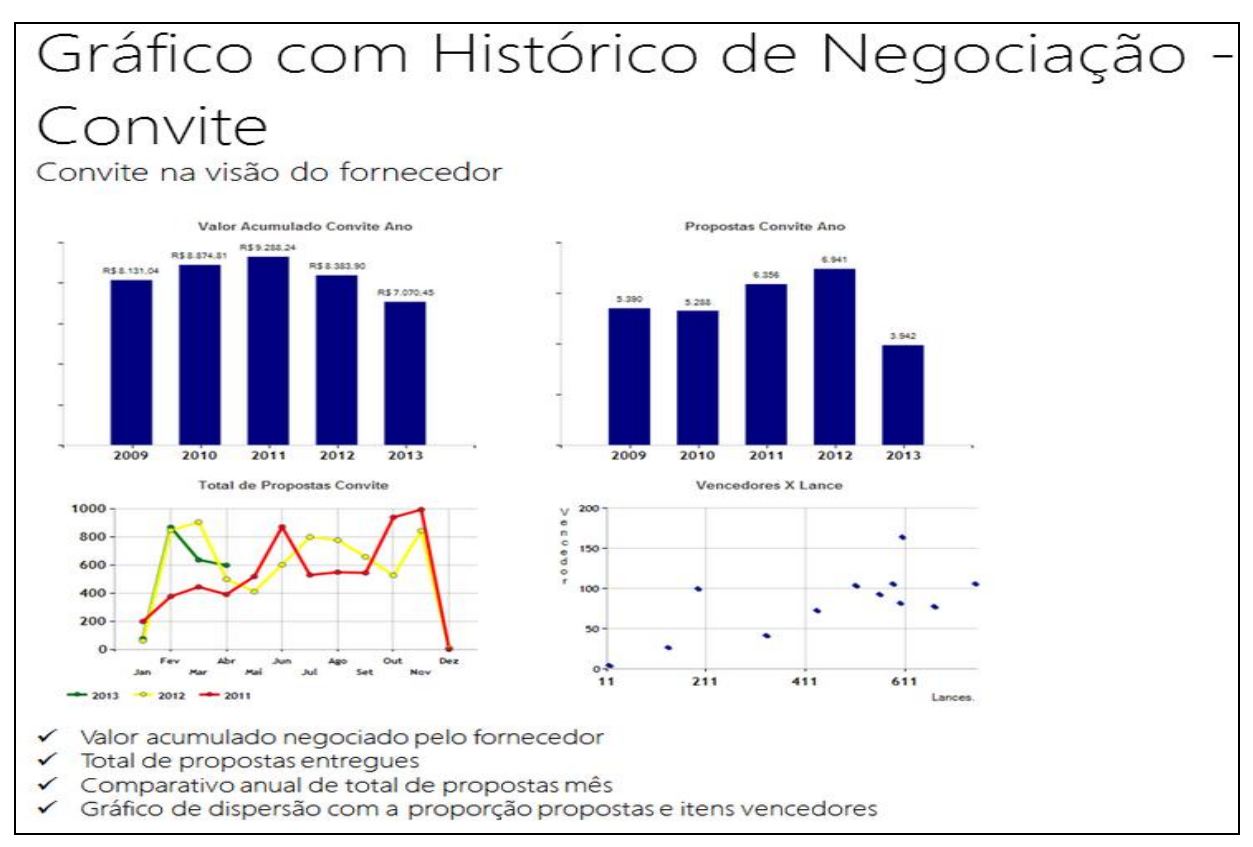

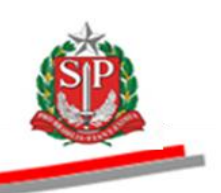

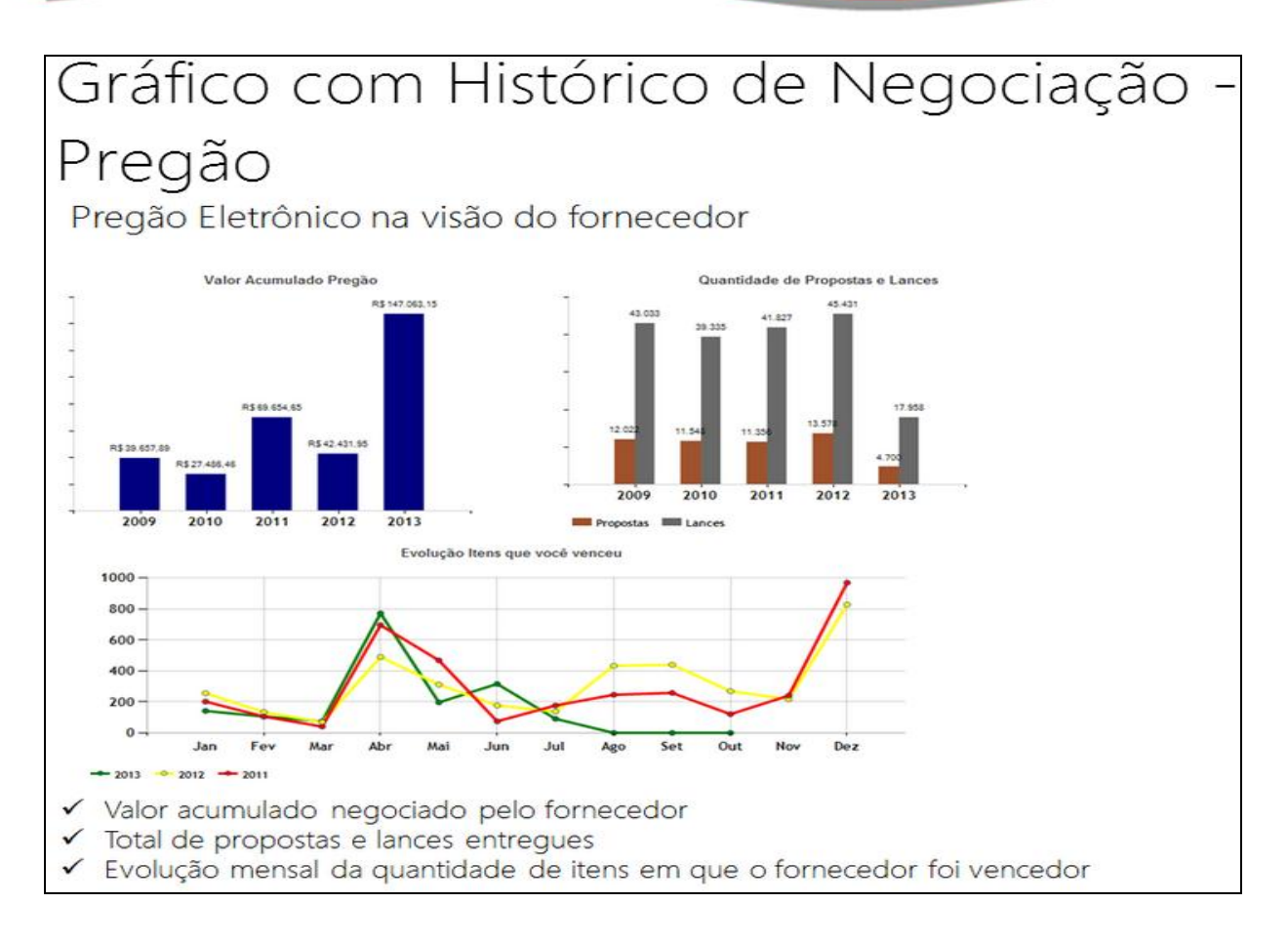

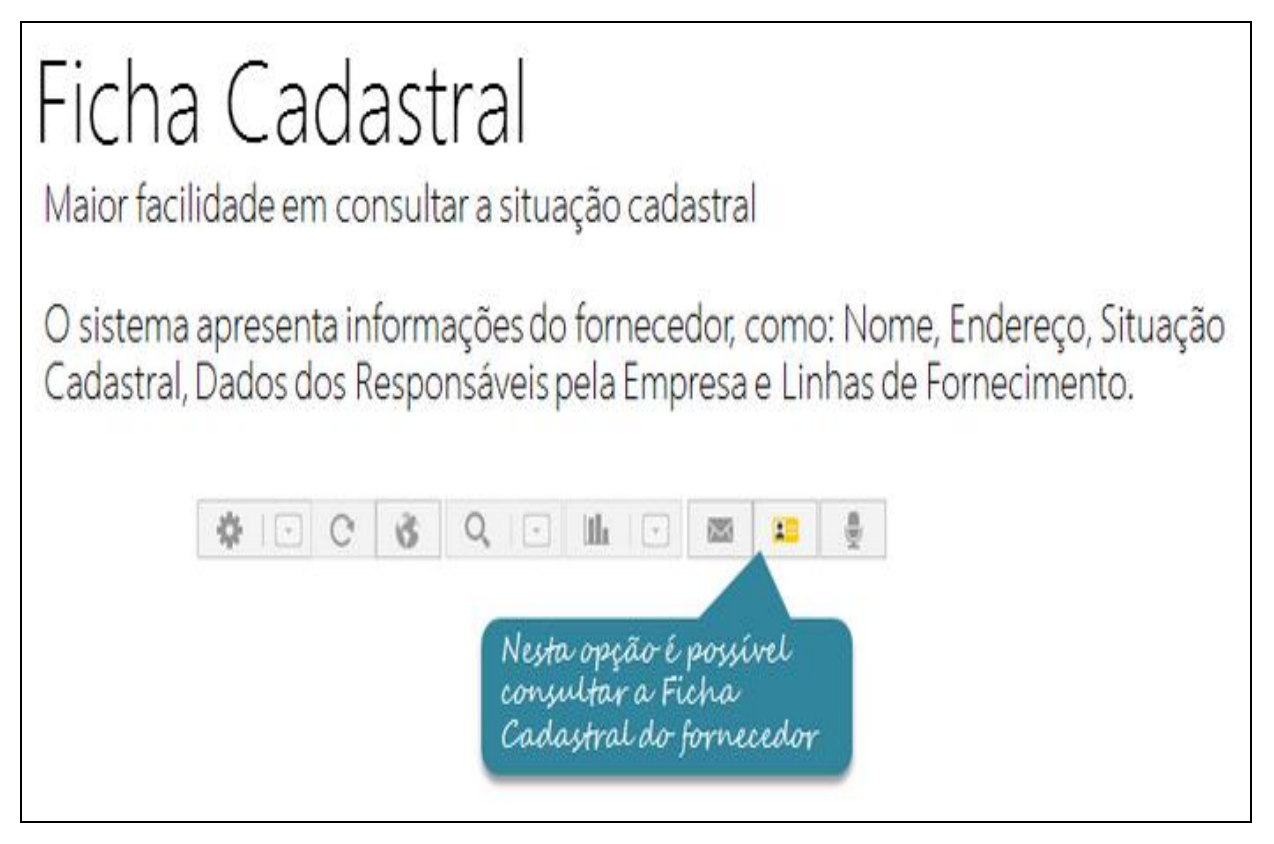

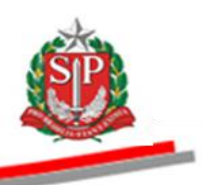

| Todas<br>Nova<br>Conurtadas(0)<br>Seleconadas(2)<br>Participando(8) | ф - C & C - ш - ш - ё                                                                                                    |                                                                                                    |                                                         |             |                                   |  |  |
|---------------------------------------------------------------------|----------------------------------------------------------------------------------------------------|----------------------------------------------------------------------------------------------------|---------------------------------------------------------|-------------|-----------------------------------|--|--|
|                                                                     | Empresa teste BEC<br>00.000.0000.000<br>Range Ferana, 300<br>29 Anta - Photes                                                              | Responsávels<br>No existem debisde responsivels para este<br>tomeseor.<br>Unidade Cadastradora<br>ostilot<br>For Funccio Prosiano de Soucido                                                                     |                                                         |             |                                   |  |  |
|                                                                     | l<br>Situação Cadastral                                                                                                    |                                                                                                    |                                                         |             |                                   |  |  |
|                                                                     | Documento<br>Castellos Conjunta Napativa da Di                                                                                             | Donne Balariune is Tellounne Eastaraire                                                                                                    | a Ó DÍVHa 26va Ha                                       | Validade    | Av. Seo Luis 99 - Centro          |  |  |
|                                                                     | Unide                                                                                                    | Contraction in Contract (EVE 65                                                                                                    | A MARKAN AND CALLER ME                                  | 05/03/2013  | edioti de demarchi @lbe ab gov br |  |  |
|                                                                     | CertoDo de Tributos Estaduais<br>Certificado de Regularidade do FG<br>CertidDo Negativa de Dúbito - Cr<br>CertidDo Negativa de Dúbitos Tra | (011) 2158-4008 + R.                                                                                                    |                                                         |             |                                   |  |  |
|                                                                     | Linha de Fornecimento                                                                                                    |                                                                                                    |                                                         |             |                                   |  |  |
|                                                                     | 2540 Materiais para Reforma e<br>Reparo de Prieus e Camaras<br>de Ar                                                                       | ta e<br>imaras         4010 Cabos de Aco         4020 Comentes           does         4090 Acesonios gara Cabos.<br>Condas e Comentes         6540 Produtos Químicos e<br>Materiais gara Divestigando<br>Cimital |                                                         |             |                                   |  |  |
|                                                                     | 4030 Cabos de Flora e Cordoes                                                                                                    |                                                                                                    |                                                         |             |                                   |  |  |
|                                                                     | 7210 Guarricoes de Carra, Mesa<br>e Artigos de Pario                                                                                       | 7220 Tagecarias. Cortinas e<br>Persianas                                                                                                    | 7230 Recipientes e Util<br>Uso Domestico                | idades de   |                                   |  |  |
|                                                                     | 7240 Artigos de Vídro de Uso<br>Domestico                                                                                                  | 7410 Maquinas de Calcular e<br>Contabeis                                                                                                    | 7415 Maguinas de Reg<br>Copiadoras                      | producao e  |                                   |  |  |
|                                                                     | 7420 Maquinas e Equipamentos<br>para Servicos Auxiliares de<br>Uso Comencial                                                               | 7490 Pecas e Materiais de<br>Reposico e Manutencao<br>para Maguinas e<br>Epulgamentos para<br>Escritorios                                                                                                    | 7910 Equipamentos M<br>de Umpeza                        | otorizados  |                                   |  |  |
|                                                                     | 7912 Suprimentos de<br>Equipamentos de Limpeza                                                                                             | 7920 Utensillos de Limpesa                                                                                                    | 7930 Compostos e Preparados<br>para Limpeza e Polimento |             |                                   |  |  |
|                                                                     | 7940 Insetcidas, Pesticidas e<br>Desodorizadores de Uso                                                                                    | 8010 Tintas, Vernizes e Produtos                                                                                                    | 8020 Pincels para Con                                   | itucao Cvil |                                   |  |  |